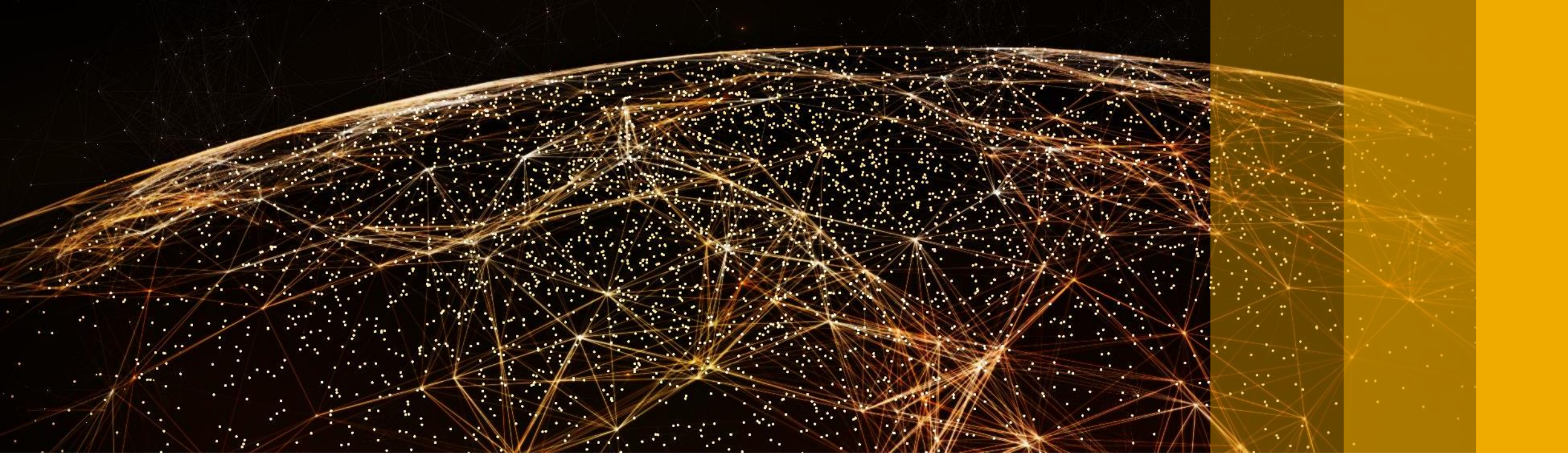

## **Innovations in Measurement Tools**

Ulrich Lang, SAP May 7th, 2019

PUBLIC

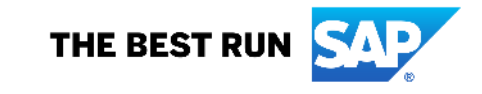

#### Legal disclaimer

The information in this presentation is confidential and proprietary to SAP and may not be disclosed without the permission of SAP. This presentation is not subject to your license agreement or any other service or subscription agreement with SAP. SAP has no obligation to pursue any course of business outlined in this document or any related presentation, or to develop or release any functionality mentioned therein. This document, or any related presentation and SAP's strategy and possible future developments, products and or platforms directions and functionality are all subject to change and may be changed by SAP at any time for any reason without notice. The information in this document is not a commitment, promise or legal obligation to deliver any material, code or functionality. This document is provided without a warranty of any kind, either express or implied, including but not limited to, the implied warranties of merchantability, fitness for a particular purpose, or non-infringement. This document is for informational purposes and may not be incorporated into a contract. SAP assumes no responsibility for errors or omissions in this document, except if such damages were caused by SAP's willful misconduct or gross negligence.

All forward-looking statements are subject to various risks and uncertainties that could cause actual results to differ materially from expectations. Readers are cautioned not to place undue reliance on these forward-looking statements, which speak only as of their dates, and they should not be relied upon in making purchasing decisions.

#### Agenda

Presentation of new USMM

- Settings
- USMM: Rule-based Classification Preparation
- Web Dynpro User Interface
- Check Notes
- User Classification
- Rule-based Classification
- Perform Measurement
- Result Transfer

#### **Future innovations**

- History
- Digital Access Report

#### Outlook

#### **USMM: Settings**

The new USMM combines all basic settings on one page.

Clients, Price Lists, User types and E-Mail Address from the tabs of the former USMM

| ♥ [                                | ✓ < □           | <b>C</b> 📀 🕲  | <b>≘</b> H M |   |
|------------------------------------|-----------------|---------------|--------------|---|
| Systemvermessung                   | Einstellung     | en            |              |   |
| 🔅 Systemvermessung                 | i Inform        | nation        |              |   |
| Systemvermessung Einstell          | ungen           |               |              | 1 |
| Systemvermessung E                 | instellungen    |               |              |   |
| • 🔂 🕞 Mandanten                    |                 |               |              |   |
| • 🗟 🕞 Nutzertypen                  |                 |               |              |   |
| • 🗟 🕞 E-Mail Adresse               | e pflegen       |               |              |   |
| RFC Destination                    | In zur LAW Zen  | trale priegen |              |   |
| <ul> <li>Rollenbasierte</li> </ul> | Klassifizierung | curig priegen |              |   |
| > 📙 Regelbasierte Klassifiz        | cierung         |               |              |   |
|                                    |                 |               |              |   |
|                                    |                 |               |              |   |
|                                    |                 |               |              |   |
|                                    |                 |               |              |   |
|                                    |                 |               |              |   |

|                                                                        | ~                                             | < 🗒 🔘                                   | े 🕄 👘          | HH.    | at t  |  |  |  |  |  |
|------------------------------------------------------------------------|-----------------------------------------------|-----------------------------------------|----------------|--------|-------|--|--|--|--|--|
| Systemvermessung                                                       |                                               |                                         |                |        |       |  |  |  |  |  |
| 📰 Benutzerklassifizierung 🛛 🕀 Systemvermessung 🗧 Protokoll             |                                               |                                         |                |        |       |  |  |  |  |  |
| letzte Systemvermessung                                                |                                               |                                         |                |        |       |  |  |  |  |  |
| User                                                                   |                                               | HUEGEL                                  |                |        |       |  |  |  |  |  |
| Datum                                                                  |                                               | 11.09.201                               | В              |        |       |  |  |  |  |  |
| Zeit 10:55:22                                                          |                                               |                                         |                |        |       |  |  |  |  |  |
| Vermessungs-Nr.                                                        | Vermessungs-Nr. 29                            |                                         |                |        |       |  |  |  |  |  |
| Status der Übertrag                                                    | ung an SAP                                    | Daten nic                               | nt freigegeben |        |       |  |  |  |  |  |
|                                                                        |                                               |                                         |                |        |       |  |  |  |  |  |
| Systemdaten                                                            | Mandanten                                     | Preislisten                             | Nutzertype     | n Adre | ssen  |  |  |  |  |  |
| Systemdaten<br>Installationsnr.                                        | Mandanten<br>00202708                         | Preislisten                             | Nutzertype     | n Adre | essen |  |  |  |  |  |
| Systemdaten<br>Installationsnr.<br>Hardware-Schlüssel                  | Mandanten<br>00202708<br>M1722053             | Preislisten<br>62<br>8475               | Nutzertype     | n Adre | ssen  |  |  |  |  |  |
| Systemdaten<br>Installationsnr.<br>Hardware-Schlüssel<br>System-Nummer | Mandanten<br>00202708<br>M1722053<br>00000000 | Preislisten<br>62<br>8475<br>0312641446 | Nutzertype     | n Adre | ssen  |  |  |  |  |  |

## **USMM: Settings**

#### RFC Back-Destination from RSLAW\_PLUGIN

| 📀 🚺 🗸 🔚                                                                                                    | i 🔇 🛇 😒 🖶 H H                           |
|----------------------------------------------------------------------------------------------------|-----------------------------------------|
| Systemvermessung Einstellun                                                                                                    | gen                                     |
| 😵 Systemvermessung 👔 Info                                                                                                    | rmation                                 |
| Systemvermessung Einstellungen                                                                                                    |                                         |
| <ul> <li>Systemvermessung Einstellungen</li> <li>Mandanten</li> <li>Preislisten</li> <li>Preislisten</li></ul> | entrale pflegen<br>raitung priegen<br>g |

| ⊋ <u>i</u>       |                  |             |             |            |               |
|------------------|------------------|-------------|-------------|------------|---------------|
| uswahl der Date  | nübertragung     |             |             |            |               |
| Achtung:         |                  |             |             |            |               |
| Senden Sie die I | )atei aus den f  | olgenden    | zwei Option | en nicht d | lirekt an SAF |
| Importieren Sie  | die Datei statto | lessen in d | lie LAW!    |            |               |
|                  |                  |             |             |            |               |
| Oper Download    | in eine Datei    |             |             |            |               |
| OLAW Input-Da    | itei im XML-Fori | m           |             |            |               |
| Oper E-Mail an   |                  |             |             |            |               |
|                  |                  |             |             |            |               |
|                  |                  |             |             |            |               |

- Define parameters for History Administration
- Link to the Role-based Classification (Transaction LICENSE\_ATTRIBUTES)

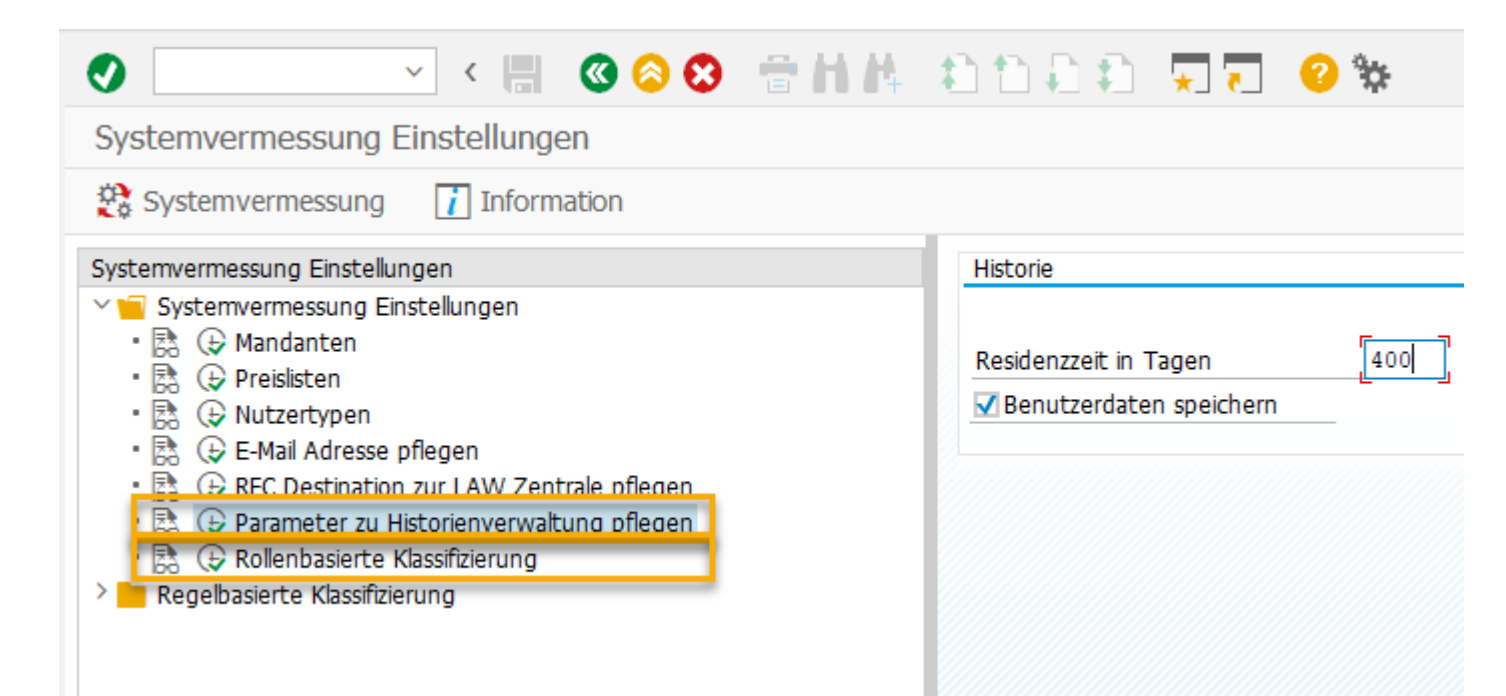

|              | IVBEP/RT_MGW_DSP<br>IUI2/SAP_KPIFRW5_TCR_S<br>IUI2/SAP_KPIMOD_TCR_S<br>VFORGE/CP_FILE_SHARE_DOWNLOAD<br>VFORGE/CP_GENERIC_AUDITOR<br>VFORGE/CP_GUI_DOWNLOAD | Role for accessing remote system from Service<br>SAP Role for KPI Framework<br>SAP Role for KPI Modeler<br>Virtual Forge GmbH CodeProfiler: Authorization<br>Virtual Forge GmbH CodeProfiler: Generic Auth |  |
|--------------|----------------------------------------------------------------------------------------------------|----------------------------------------------------------------------------------------------------|--|
|              | UI2/SAP_KPIFRW5_TCR_S<br>UI2/SAP_KPIMOD_TCR_S<br>VFORGE/CP_FILE_SHARE_DOWNLOAD<br>VFORGE/CP_GUILC_AUDITOR<br>VFORGE/CP_GUI_DOWNLOAD                         | SAP Role for KPI Framework<br>SAP Role for KPI Modeler<br>Virtual Forge GmbH CodeProfiler: Authorization<br>Virtual Forge GmbH CodeProfiler: Generic Auth                                                  |  |
|              | UI2/SAP_KPIMOD_TCR_S<br>VFORGE/CP_FILE_SHARE_DOWNLOAD<br>VFORGE/CP_GENERIC_AUDITOR<br>VFORGE/CP_GUI_DOWNLOAD                                                | SAP Role for KPI Modeler<br>Virtual Forge GmbH CodeProfiler: Authorization<br>Virtual Forge GmbH CodeProfiler: Generic Auth                                                                                |  |
|              | VFORGE/CP_FILE_SHARE_DOWNLOAD<br>VFORGE/CP_GENERIC_AUDITOR<br>VFORGE/CP_GUI_DOWNLOAD                                                                        | Virtual Forge GmbH CodeProfiler: Authorization<br>Virtual Forge GmbH CodeProfiler: Generic Auth                                                                                                    |  |
|              | VFORGE/CP_GENERIC_AUDITOR<br>VFORGE/CP_GUI_DOWNLOAD                                                                                                    | Virtual Forge GmbH CodeProfiler: Generic Auth                                                                                                    |  |
|              | VFORGE/CP_GUI_DOWNLOAD                                                                                                    |                                                                                                    |  |
|              |                                                                                                    | Virtual Forge GmbH CodeProfiler: Authorization                                                                                                    |  |
| - /          | VFORGE/CP_RFC_DOWNLOAD                                                                                                    | Virtual Forge GmbH CodeProfiler: Authorization                                                                                                    |  |
| _ /          | VFORGE/CP_TEST_ALL                                                                                                    | Virtual Forge GmbH CodeProfiler: Full authorizati                                                                                                    |  |
| <pre>1</pre> | VIRSA/AE_DEFAULT_ROLE                                                                                                    | Access Enforcer default role                                                                                                    |  |
| I            | VIRSA/CC_DEFAULT_ROLE                                                                                                    | Compliance Calibrator Default Role                                                                                                    |  |
| <pre>1</pre> | VIRSA/FF_DEFAULT_ROLE                                                                                                    | Vorschlagsrolle der Superuser-Berechtigungsver                                                                                                    |  |
| 1            | VIRSA/RE_DEFAULT_ROLE                                                                                                    | Role Expert Default Role                                                                                                    |  |
| <pre>1</pre> | VIRSA/VFAT_ADMINISTRATOR                                                                                                    | Firefighter Administrator role with full access                                                                                                    |  |
| 1            | VIRSA/VFAT_ROLE_ADMINISTRATOR                                                                                                    | Firefighter Administrator role with full access                                                                                                    |  |
|              | VIRSA/VFAT_ROLE_CONTROLLER                                                                                                    | Firefighter Role controller                                                                                                    |  |
| I            | VIRSA/VFAT_ROLE_OWNER                                                                                                    | Firefighter Role owner                                                                                                    |  |
| I            | VIRSA/Z_CC_ADMINISTRATOR                                                                                                    | Compliance Calibrator Verwalter                                                                                                    |  |
| I            | VIRSA/Z_CC_BUSINESS_OWNER                                                                                                    | Compliance Calibrator Geschäft Inhaber                                                                                                    |  |
| I            | VIRSA/Z_CC_REPORTING                                                                                                    | Compliance Calibrator Bericht, Simulation und A                                                                                                    |  |
| <pre>1</pre> | VIRSA/Z_CC_SECURITY_ADMIN                                                                                                    | Compliance Calibrator Sicherheit Admin                                                                                                    |  |
| I            | VIRSA/Z_CC_USER_ADMIN                                                                                                    | Compliance Calibrator Benutzer-Verwalter                                                                                                    |  |
| 1            | VIRSA/Z_VFAT_ADMINISTRATOR                                                                                                    | Firefighter Administrator Role with full access                                                                                                    |  |
| <pre>1</pre> | VIRSA/Z_VFAT_FIREFIGHTER                                                                                                    | Firefighter Firefighter's role                                                                                                    |  |
| //           | VIRSA/Z_VFAT_ID_OWNER                                                                                                    | Firefighter FirefighID owner's role                                                                                                    |  |
| <pre>1</pre> | VIRSA/Z_VRMT_ADMINISTRATOR                                                                                                    | Role Expert Administrator                                                                                                    |  |
| I            | VIRSA/Z_VRMT_ROLE_OWNER                                                                                                    | Role Expert Role Owner                                                                                                    |  |
| I            | VIRSA/Z_VRMT_SECURITY                                                                                                    | Role Expert Security Administrator                                                                                                    |  |

#### **USMM:** Rule-based Classification Preparation

Create rules

The new USMM features the possibility to define a set of rules, which then creates a suggestions for the classification

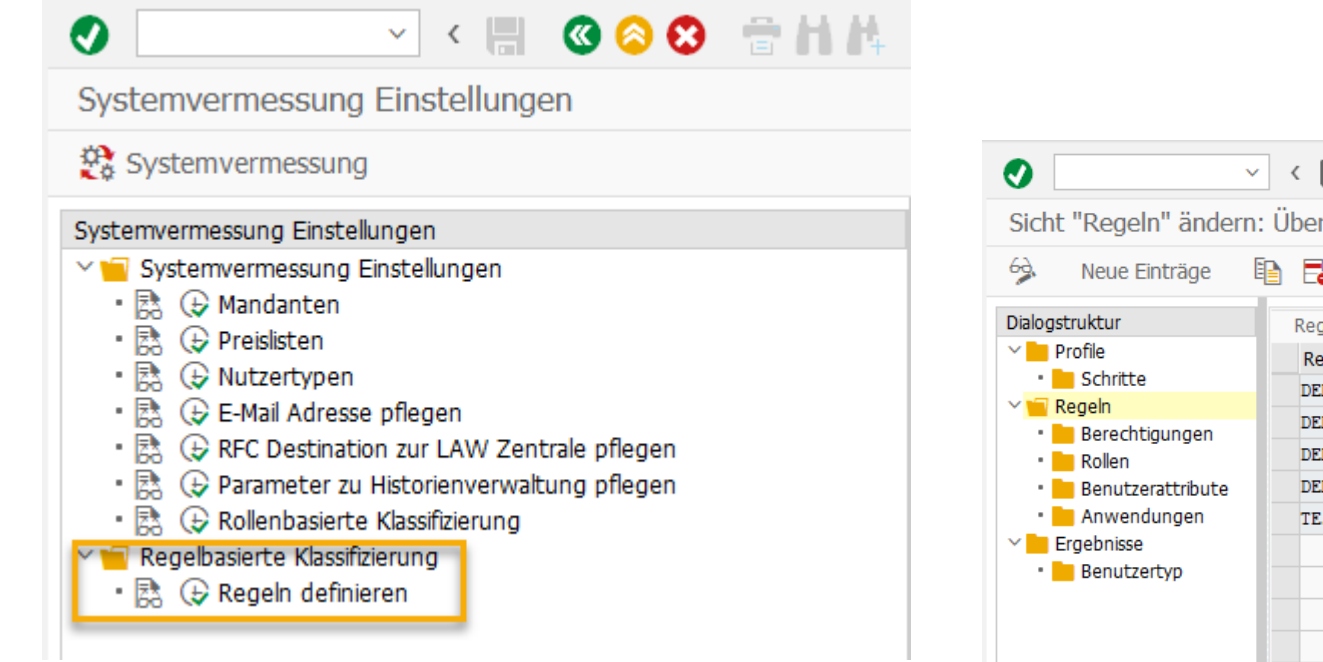

| ~                        | 🕐 🖑 🖶 🔇 🔇 🗒 🛗 🕅 | - 🔁 🔁 📮 💭 🔽 🥝 🐄       |
|--------------------------|-----------------|-----------------------|
| ht "Regeln" ändern       | : Übersicht     |                       |
| Neue Einträge            | 🖹 🖥 🛋 🖪 🖪       |                       |
| gstruktur                | Regeln          |                       |
| Profile                  | Regel           | Beschreibung          |
| Schritte                 | DEMO_01_0001    | Auditor               |
| Regein<br>Rerechtigungen | DEMO_01_0002    | Entwickler            |
| Rollen                   | DEMO_01_0003    | System Administration |
| Benutzerattribute        | DEMO_01_0004    | Workload              |
| 📙 Anwendungen            | TEST            | test                  |
| Ergebnisse               |                 |                       |
| 📒 Benutzertyp            |                 |                       |
|                          |                 |                       |
|                          |                 |                       |
|                          |                 |                       |

#### **Further Information**

# Further information about Rule-based User Classification can be found in the SAP Support Portal under the following link:

https://support.sap.com/content/dam/support/en\_us/library/ssp/my-support/systems-installations/system-measurement/information-about-sap-system-measurement/Rule-Based-User-Classification-Guideline.pdf

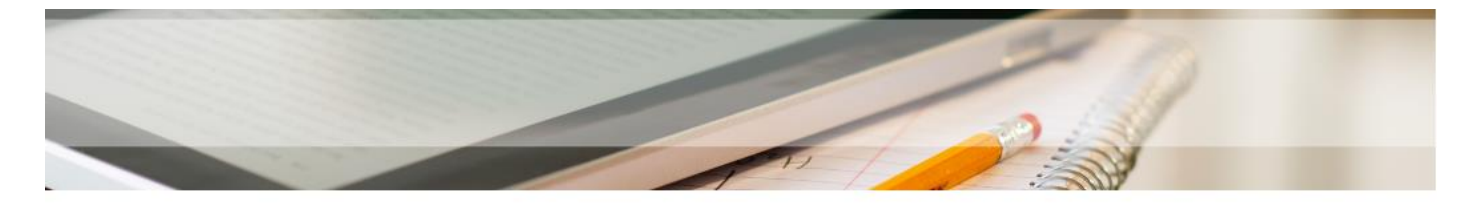

#### User Classification

To ensure that users are evaluated correctly, they must first be classified according to their activities in the system and according to the appropriate price list. The measurement request e-mail specifies the price list that is relevant for you.

**Tip:** The measurement program contains additional classification aids that are not yet described in the current instructions on system measurement:

- Classification check / Klassifizierungspr
  üfung
- Measurement of Non-Dialog Users / Vermessung von Nicht-Dialog-Benutzern
- Role-based user classification / Benutzerklassifizierung nach Rollen
- New: Rule-based user classification / Neu: Regelbasierte Nutzerklassifizierung To use the rule-based user classification, the new system measurement program must be implemented. Availability see above.

#### Useful Notes & Tips

The most important SAP Notes and tips are available here:

- Required user types missing in user list
- General information about online data transfer (SAP Note 1142694)
- Engine measurement information about counting method and evaluation
- Self-declaration of engines selfdeclaration of non-measurable products
- SAP notes for system measurement of engines

#### **USMM: Web Dynpro User Interface**

Within the new USMM, the User Interface for the measurement process runs as Web Dynpro

- By clicking the button System Measurement, a new browser is opening
- To get directly to the measurement process you can also use transaction USMM2
- In case of problems with the Web Dynpro ensure to check the note 2695241

| SAP                  |                         |        |                  | Systemve      | rme  | essung |   |          |    |                    |         |
|----------------------|-------------------------|--------|------------------|---------------|------|--------|---|----------|----|--------------------|---------|
|                      |                         |        |                  |               |      |        |   |          |    |                    |         |
| <u> </u>             | 2                       |        | - 3              | (4)           |      |        |   |          |    |                    |         |
| Hinweise Prüfen      | Benutzerklassifizierung | Vermes | sung durchführen | Ergebnisübert | ragu | ing    |   |          |    |                    |         |
|                      |                         |        |                  |               |      |        |   |          |    |                    |         |
|                      |                         |        |                  |               |      |        |   |          |    |                    | _       |
| Vermessungsdetails   |                         |        |                  | Jobs          |      |        |   |          |    |                    |         |
| Vermessungsnummer:   | 29                      | User:  | HUEGEL           | Geplant:      | 0    | Aktiv: | 0 | Beendet: | 21 | Status Vermessung: | Beendet |
| System:              | Y51                     | Datum: | 11.09.2018       |               |      |        |   |          |    |                    |         |
| Systemnummer:        | 312641446               | Zeit:  | 10:55:22         |               |      |        |   |          |    |                    |         |
| Installationsnummer: | 0020270862              |        |                  |               |      |        |   |          |    |                    |         |

#### **USMM: Check Notes**

The SAP- supplied note file can be imported into the USMM.

| SAP                                           |                                               | Systemvermessung                                                                                                    |                    |
|-----------------------------------------------|-----------------------------------------------|----------------------------------------------------------------------------------------------------|--------------------|
| Hinweise Prüfen Benur                         | - 2 3<br>tzerklassifizierung Vermessung durch | führen Ergebnisübertragung                                                                                                    |                    |
| Prüfung SAP Hinweise                          | Übersicht Hinweise                            |                                                                                                    |                    |
| Hinweisdatei importieren                      | Sicht: [Standardsicht] V                      | Export V Engines ausschließen (1) / Hinweise ausschließen (0)                                                                                          | Engine Engine Text |
| Hinweisdatei ir<br>* Dateinam <mark>e:</mark> | nportieren 🔀 🗙<br>Browse                      |                                                                                                    | x<br>P<br>nent     |
|                                               | Import Abbrechen                              | Documentati #<br>TEMP #<br>08_Measuren #<br>Daily #<br>01Current Wc #<br>BAT<br>File name: 20181002_TEST_Hinweise.XML<br>All Files (*.*)<br>Cancelland | el                 |

#### **USMM: Check Notes**

After importing this note, a check will be performed directly:

- Does the validity match with the Release/Support Package of the system?
- Is the note already applied to this system?

The result list contains all the notes that can be imported into the relevant System

Notes that are not required in this system, can be excluded from the result list

| SAP                      |                                    |            |                     | Systemv                                        | vermessung |        |                                          |            |         |       |
|--------------------------|------------------------------------|------------|---------------------|------------------------------------------------|------------|--------|------------------------------------------|------------|---------|-------|
| Hinweise Prüfen Benu     | - 2 (tzerklassifizierung Vermessur | 3          | 4<br>Ergebnisübertr | agung                                          |            |        |                                          |            |         |       |
| Prüfung SAP Hinweise     |                                    |            |                     |                                                |            |        |                                          |            |         |       |
| Funktionen               | Übersicht Hinweise                 |            |                     |                                                |            |        |                                          |            |         |       |
| Hinweisdatei importieren | Sicht: [Standardsicht]             | Export     | Engine              | s ausschließen (1) 🧷 Hinweise ausschließen (0) |            |        |                                          |            | (       | 0   Ø |
|                          | Systemnummer SID                   | Inst. Nr.  | Hinweisnu           | Hinweistext                                    |            | Engine | Engine Text                              | Softwareko | Release | SP    |
|                          | 00000000312641446 Y51              | 0020270862 | 1865051             | Categorisation of Folders Management Records   |            | 2107   | 2107 Folders Mgmt: Folders Mgmt. records | SAP_BASIS  | 751     | 17    |

#### **USMM: User Classification**

- Similar to the user classification in the old USMM, this user classification can also be performed in a list.

- However, there are additional selection options in the list.

| SAP                                                                                                    | Suprovements Systemvermessung                                                                                                    |                                                                                                    |                              |                    |            |                    |                       |  |  |  |  |  |
|----------------------------------------------------------------------------------------------------|----------------------------------------------------------------------------------------------------|----------------------------------------------------------------------------------------------------|------------------------------|--------------------|------------|--------------------|-----------------------|--|--|--|--|--|
| 1     2     3     4       Hinweise Prüfen     Benutzerklassifizierung     Vermessung durchführen     Ergebnisübertragung |                                                                                                    |                                                                                                    |                              |                    |            |                    |                       |  |  |  |  |  |
| ✓ ⑦                                                                                                    |                                                                                                    |                                                                                                    |                              |                    |            |                    |                       |  |  |  |  |  |
| Benutzer                                                                                                    | ∽ ist                                                                                                    | ~ A*                                                                                                    | k                            | ⊕ ●                |            |                    |                       |  |  |  |  |  |
| ID Vertraglicher Benutzertyp 🗸 ist V                                                                                     |                                                                                                    |                                                                                                    |                              |                    |            |                    |                       |  |  |  |  |  |
| C Suchen Sichern X                                                                                                    | Klass                                                                                                    | ifizierungshilfe 🗸 🛛 Reg                                                                                                    | elbasierte Klassifizierung:  | ~ (?)              |            |                    |                       |  |  |  |  |  |
| Benutzerklassifizierung                                                                                                  | Verteilung                                                                                                    |                                                                                                    |                              |                    |            |                    |                       |  |  |  |  |  |
| Sicht: [Standardsicht]                                                                                                   | <ul> <li>✓ Export ✓</li> </ul>                                                                                                    |                                                                                                    | klassifizieren               | öschen             |            |                    |                       |  |  |  |  |  |
| Benutzername                                                                                                    | Vorname                                                                                                    | Nachname                                                                                                    | ID Vertraglicher Benutzertyp | Techn. Benutzertyp | Entwickler | Letzes Login-Datum | Klassifizierungsart   |  |  |  |  |  |
| A2ETEST                                                                                                    |                                                                                                    |                                                                                                    | 91 Test                      | ✓ A Dialog         |            | 11.10.2018         | D Default-Benutzertyp |  |  |  |  |  |
| AAKOLK                                                                                                    |                                                                                                    |                                                                                                    | 91 Test                      | ✓ A Dialog         |            | 27.04.2015         | D Default-Benutzertyp |  |  |  |  |  |
| AB                                                                                                    |                                                                                                    |                                                                                                    | 91 Test                      | ✓ A Dialog         |            | 20.12.2017         | D Default-Benutzertyp |  |  |  |  |  |
| ABDULLIN                                                                                                    |                                                                                                    |                                                                                                    | 91 Test                      | ✓ A Dialog         |            | 01.06.2017         | D Default-Benutzertyp |  |  |  |  |  |
| ABRAHAMJOSE                                                                                                    |                                                                                                    |                                                                                                    | 91 Test                      | ✓ A Dialog         |            | 25.09.2018         | D Default-Benutzertyp |  |  |  |  |  |
| ARRAHAMSO                                                                                                    | and the second second se | and the second second sec | 91 Test                      | V A Dialog         |            | 08 06 2017         | D Default-Benutzertyn |  |  |  |  |  |

#### **USMM:** Rule-based Classification Execution

The corresponding profile of the rule-based classification needs to be selected, then a new tab with buttons appears.

| ~                                                                                                    |                |                     | ?                       |          |                           |        |                               |  |  |  |
|----------------------------------------------------------------------------------------------------|----------------|---------------------|-------------------------|----------|---------------------------|--------|-------------------------------|--|--|--|
| Benutzer                                                                                                    | ∽ ist          | ~ /                 | A*                      |          | $\oplus$                  |        |                               |  |  |  |
| ID Vertraglicher Benutzertyp 🗸 ist 🗸 🕒 🕒                                                                        |                |                     |                         |          |                           |        |                               |  |  |  |
| Q Suchen       Sichern       Klassifizierungshilfe        Regelbasierte Klassifizierung:       DEMO_01        ? |                |                     |                         |          |                           |        |                               |  |  |  |
| Benutzerklassifizierung Regelbasierte Klassifizierung Verteilung                                                |                |                     |                         |          |                           |        |                               |  |  |  |
|                                                                                                    | -              |                     |                         |          |                           |        |                               |  |  |  |
| Sicht: [Standards                                                                                               | cht] ~ Export  | - 🕞 Benutzer klassi | fizieren 🔁 Klassifizier | rung übe | rnehmen                   |        |                               |  |  |  |
| Status Mo                                                                                                    | t Benutzername | Vorname             | Nachname                | ID       | Vertraglicher Benutzertyp | ID Neu | Vertraglicher Benutzertyp neu |  |  |  |
| 00                                                                                                    | A2ETEST        |                     |                         | 91       | Test                      |        |                               |  |  |  |
| 00                                                                                                    | AAKOLK         |                     |                         | 91       | Test                      |        |                               |  |  |  |
| 00                                                                                                    | D AB           |                     |                         | 91       | Test                      |        |                               |  |  |  |
| 00                                                                                                    | ABDULLIN       |                     |                         | 91       | Test                      |        |                               |  |  |  |

#### **USMM:** Rule-based Classification Execution

#### The button "Classify Users" starts the proposal determination based on the defined rules.

| Ber   | Benutzerklassifizierung Regelbasierte Klassifizierung Verteilung           |     |              |         |          |    |                           |        |                               |            |              |              |              |
|-------|----------------------------------------------------------------------------|-----|--------------|---------|----------|----|---------------------------|--------|-------------------------------|------------|--------------|--------------|--------------|
|       |                                                                            |     |              |         |          |    |                           |        |                               |            |              |              |              |
| Sicht | Sicht: [Standardsicht] V Export Klassifizieren Sklassifizierung übernehmen |     |              |         |          |    |                           |        |                               |            |              |              |              |
|       | Status                                                                     | Mdt | Benutzername | Vorname | Nachname | ID | Vertraglicher Benutzertyp | ID Neu | Vertraglicher Benutzertyp neu | Entwickler | DEMO_01_0001 | DEMO_01_0002 | DEMO_01_0003 |
|       |                                                                            | 000 | A2ETEST      |         |          | 91 | Test                      | CA     | SAP Application Developer     |            |              | $\checkmark$ |              |
|       | <b></b>                                                                    | 000 | AAKOLK       |         |          | 91 | Test                      | CA     | SAP Application Developer     |            |              | $\checkmark$ | $\checkmark$ |
|       | <b></b>                                                                    | 000 | AB           |         |          | 91 | Test                      | CA     | SAP Application Developer     |            |              | $\checkmark$ |              |

The proposed classification can be applied

| Benutzerklassifizierung Regelbasierte Klassifizierung Verteilung |                                                                                   |     |              |         |          |    |                           |                              |                               |            |              |              |              |
|------------------------------------------------------------------|-----------------------------------------------------------------------------------|-----|--------------|---------|----------|----|---------------------------|------------------------------|-------------------------------|------------|--------------|--------------|--------------|
|                                                                  |                                                                                   |     |              |         |          |    |                           |                              |                               |            |              |              |              |
| Sich                                                             | Sicht: [Standardsicht] 🗸 Export 🗸 Export V 📴 Benutzer klassifizierung übernehmen] |     |              |         |          |    |                           |                              |                               |            |              |              |              |
|                                                                  | Status                                                                            | Mdt | Benutzername | Vorname | Nachname | ID | Vertraglicher Benutzertyp | ID Neu                       | Vertraglicher Benutzertyp neu | Entwickler | DEMO_01_0001 | DEMO_01_0002 | DEMO_01_0003 |
|                                                                  |                                                                                   | 000 | A2ETEST      |         |          | CA | SAP Application Developer | CA SAP Application Developer |                               |            |              | ~            |              |
|                                                                  |                                                                                   | 000 | AAKOLK       |         |          | CA | SAP Application Developer | CA                           | SAP Application Developer     |            |              | $\checkmark$ | ~            |
|                                                                  |                                                                                   | 000 | AB           |         |          | CA | SAP Application Developer | CA                           | SAP Application Developer     |            |              | ~            |              |

#### **USMM: Perform Measurement**

#### In this step, the system measurement is started

| SAP                      |                                           |                        | Systemvermessung |                              |                               |                                                |                                                |                               |         |  |
|--------------------------|-------------------------------------------|------------------------|------------------|------------------------------|-------------------------------|------------------------------------------------|------------------------------------------------|-------------------------------|---------|--|
|                          |                                           |                        |                  |                              |                               |                                                |                                                |                               |         |  |
| Hinweise Prüfen Benu     | 2 3                                       | führen Ergebnisübertra | gung             |                              |                               |                                                |                                                |                               |         |  |
| Vermessungsdetails       | Jobs                                      |                        |                  |                              |                               |                                                |                                                |                               |         |  |
| Vermessungsnummer:       | 30                                        | User:                  | LANGULR          | Geplant:                     | 0 Aktiv:                      | 0 Beendet:                                     | 21                                             | Status Vermessung:            | Beendet |  |
| System:                  | Y51                                       | Datum:                 | 11.10.2018       |                              |                               |                                                |                                                |                               |         |  |
| Systemnummer:            | 312641446                                 | Zeit:                  | 23:59:05         |                              |                               |                                                |                                                |                               |         |  |
| Installationsnummer:     | 0020270862                                |                        |                  |                              |                               |                                                |                                                |                               |         |  |
| Funktionen Statu         | S<br>Status Hinterdrund- Johs Benutzertvr | en Engines             |                  |                              |                               |                                                |                                                |                               |         |  |
| Systemvermessung starten | States Hintorgrand Copo Donattoriye       | Lightes                |                  |                              |                               |                                                |                                                |                               |         |  |
|                          | Appl                                      |                        |                  | Name der Applikation         |                               |                                                | Status Hintergrund-Jobs                        |                               |         |  |
|                          |                                           |                        |                  | Erweiterungen der Vermessung |                               |                                                | Erfolgreich beende                             | et am 11.10.2018 um 23:59:13. |         |  |
|                          | 1                                         |                        |                  | Development Workbench (V3.0) |                               |                                                | Erfolgreich beendet am 11.10.2018 um 23:59:13. |                               |         |  |
|                          | 4                                         |                        |                  | Benutzervermessung Batch     |                               |                                                | Erfolgreich beende                             | et am 11.10.2018 um 23:59:21. |         |  |
|                          | 9                                         |                        |                  | Aktivitätsprüfungen          |                               |                                                | Erfolgreich beende                             | et am 11.10.2018 um 23:59:13. |         |  |
|                          | SAP NetWeaver Gateway                     |                        |                  | Erfolgreich beende           | et am 11.10.2018 um 23:59:13. |                                                |                                                |                               |         |  |
|                          | 380 S                                     |                        |                  | SAP HANA Planungs-Vermessung |                               | Erfolgreich beendet am 11.10.2018 um 23:59:13. |                                                |                               |         |  |
|                          | 820                                       |                        |                  | SAP NetWeaver Single Sign-On |                               |                                                | Erfolgreich beendet am 11.10.2018 um 23:59:13. |                               |         |  |
|                          | 1570                                      |                        |                  | BLOpen Hub Service           |                               |                                                | Erfolgreich beende                             | at am 11 10 2018 um 23:59:13  |         |  |
|                          | 1600                                      |                        |                  | Adobe Interactive Forms      |                               |                                                | Erfolgreich beendet am 11.10.2018 um 23:59:15. |                               |         |  |

#### **USMM: Perform Measurement**

During the measurement, the details of the current measurement are displayed.

- The button is inactive while the measurement is running.
- During the measurement, the status display of the jobs can be refreshed

| Vermessungsdetails       |                 |                         |                |                              | Jobs                         |    |                 |                                                |                                                |                                                             |                         |       |  |
|--------------------------|-----------------|-------------------------|----------------|------------------------------|------------------------------|----|-----------------|------------------------------------------------|------------------------------------------------|-------------------------------------------------------------|-------------------------|-------|--|
| Vermessungsnummer:       |                 | 32                      | User:          | LANGULF                      | Aktualisieren                |    |                 |                                                |                                                |                                                             |                         |       |  |
| System:                  |                 | Y51                     | Datum:         | 12.10.201                    | 18 Geplant:                  | 12 | Aktiv:          | 1                                              | Beendet:                                       | 8                                                           | Status Vermessung:      | Aktiv |  |
| Systemnummer:            |                 | 312641446               | Zeit:          | 00:10:55                     |                              |    |                 |                                                |                                                |                                                             | _                       |       |  |
| Installationsnummer:     |                 | 0020270862              |                |                              |                              |    |                 |                                                |                                                |                                                             |                         |       |  |
| Funktionen St            | tatus           |                         |                |                              |                              |    |                 |                                                |                                                |                                                             |                         |       |  |
| Systemvermessung starten | Status Hintergr | rund-Jobs Benutzertyper | Engines        |                              |                              |    |                 |                                                |                                                |                                                             |                         |       |  |
|                          |                 |                         |                |                              |                              |    |                 |                                                |                                                |                                                             |                         |       |  |
|                          | Appl            |                         |                |                              | Name der Applikation         |    |                 |                                                | Status Hinterg                                 | rund-Jobs                                                   |                         |       |  |
|                          |                 |                         |                |                              | Erweiterungen der Vermessung |    |                 |                                                |                                                | Erfolgreich beendet am 12.10.2018 um 00:11:08.              |                         |       |  |
|                          | 1               |                         |                |                              | Development Workbench (V3.0) |    |                 |                                                |                                                | Erfolgreich beendet am 12.10.2018 um 00:11:09.              |                         |       |  |
|                          | 4               |                         |                |                              | Benutzervermessung Batch     |    |                 |                                                |                                                | Gestartet am 12.10.2018 um 00:11:08, noch nicht beendet.    |                         |       |  |
|                          | 9               |                         |                |                              | Aktivitätsprüfungen          |    |                 |                                                |                                                | Erfolgreich beendet am 12.10.2018 um 00:11:09.              |                         |       |  |
|                          | 370             |                         |                |                              | SAP NetWeaver Gateway        |    |                 |                                                | Erfolgreich bee                                | endet am 1                                                  | .2.10.2018 um 00:11:09. |       |  |
|                          | 380             |                         |                | SAP HANA Planungs-Vermessung |                              |    |                 | Erfolgreich bee                                | endet am 1                                     | .2.10.2018 um 00:11:09.                                     |                         |       |  |
|                          | 820             |                         |                | SAP NetWeaver Single Sign-On |                              |    |                 |                                                | Erfolgreich beendet am 12.10.2018 um 00:11:10. |                                                             |                         |       |  |
| 1550                     |                 |                         | BI Accelerator |                              |                              |    |                 | Erfolgreich beendet am 12.10.2018 um 00:11:09. |                                                |                                                             |                         |       |  |
|                          | 1570            |                         |                |                              | BI Open Hub Service          |    | Erfolgreich bee | Erfolgreich beendet am 12.10.2018 um 00:11:10. |                                                |                                                             |                         |       |  |
|                          | 1600            |                         |                |                              | Adobe Interactive Forms      |    |                 |                                                |                                                | Eingeplant am 12.10.2018 um 00:11:00, noch nicht gestartet. |                         |       |  |

#### **USMM: Result Transfer**

Functions:

- Send Result to SAP
  - Transmits the measurement result of this system to SAP via SDCCN
  - The button is inactive if the SDCCN is not configured correctly
- Save Result Locally
  - Is SDCCN is not available, the result can be saved as TXT or PDF file
  - This should be sent to SAP via E-Mail.
  - Since this file does not contain any user-related data, it must not be used for further processing in a LAW
- Save LAW File Locally
  - If the system measurement is to be consolidated in a LAW, the LAW file can be saved locally as an XML-file. Afterwards it can be uploaded to the LAW
  - Since this file contains user-related data, it is not destined for sending it to SAP
- Send LAW File via RFC
  - If an RFC Destination is maintained, the LAW result can be sent to the LAW central system via RFC

| T unktionen                           |   |
|---------------------------------------|---|
| Ergebnis an SAP senden                | 0 |
| Ergebnis lokal speichern $\checkmark$ | ? |
| LAW Datei lokal speichern             | 0 |
| LAW Datei über RFC senden             | 0 |
| PDF Protokoll Anzeige                 |   |

Eunktionen

#### **USMM:** Result Transfer

#### The PDF protocol is displayed in a new browser window

| Alexander.                                                       |                                                 |
|------------------------------------------------------------------|-------------------------------------------------|
| Absender                                                         |                                                 |
|                                                                  | Vermessung: 12.10.2018, LANGULR                 |
|                                                                  | Protokollerstellung: 12.10.2018, LANGULR        |
|                                                                  |                                                 |
|                                                                  |                                                 |
|                                                                  |                                                 |
|                                                                  |                                                 |
|                                                                  |                                                 |
| Empfänger                                                        |                                                 |
| 1 0                                                              |                                                 |
|                                                                  |                                                 |
|                                                                  |                                                 |
|                                                                  |                                                 |
|                                                                  |                                                 |
|                                                                  |                                                 |
|                                                                  |                                                 |
|                                                                  |                                                 |
| Systemdaten                                                      |                                                 |
| Systemdaten                                                      | 0020270862                                      |
| Systemdaten<br>Installationsnummer:<br>Systemname:               | 0020270862<br>Y51                               |
| Systemdaten<br>Installationsnummer:<br>Systemname:<br>Systemart: | 0020270862<br>Y51<br>Produktiv                  |
| Systemdaten<br>Installationsnummer:<br>Systemname:<br>Systemart: | 0020270862<br>Y51<br>Produktiv<br>751 SPL out 1 |

| Sys  | temart.                        | Produktiv                   |                     |  |  |  |  |  |  |
|------|--------------------------------|-----------------------------|---------------------|--|--|--|--|--|--|
| SAF  | BASIS Release:                 | 751                         | SP Level: 0000      |  |  |  |  |  |  |
| Har  | dwareschlüssel:                | M1722053475                 |                     |  |  |  |  |  |  |
| Syst | temnummer:                     | 00000000312641446           |                     |  |  |  |  |  |  |
| Date | enbanksystem:                  | HDB                         |                     |  |  |  |  |  |  |
| Akti | ve Preisliste:                 | SAP Applications            | SAP Applications    |  |  |  |  |  |  |
| ST-I | PI Release:                    | 740                         | SP Level: 0003      |  |  |  |  |  |  |
|      |                                |                             |                     |  |  |  |  |  |  |
|      |                                |                             |                     |  |  |  |  |  |  |
| Sta  | tus der Hintergrund-Jobs       |                             |                     |  |  |  |  |  |  |
| 000  | 0 Erweiterungen der Vermessung | Erfolgreich beendet am 12.1 | 0.2018 um 00:11:08. |  |  |  |  |  |  |
| 000  | 1 Development Workbench (V3.0) | Erfolgreich beendet am 12.1 | 0 2018 um 00:11:09  |  |  |  |  |  |  |

|   | 0000 | Liweiterungen der vermessung | Enoigreich beendet am 12.10.2010 um 00.11.00.  |
|---|------|------------------------------|------------------------------------------------|
|   | 0001 | Development Workbench (V3.0) | Erfolgreich beendet am 12.10.2018 um 00:11:09. |
|   | 0004 | Benutzervermessung Batch     | Erfolgreich beendet am 12.10.2018 um 00:11:11. |
|   | 0009 | Aktivitätsprüfungen          | Erfolgreich beendet am 12.10.2018 um 00:11:09. |
|   | 0370 | SAP NetWeaver Gateway        | Erfolgreich beendet am 12.10.2018 um 00:11:09. |
| ĺ | 0380 | SAP HANA Planungs-Vermessung | Erfolgreich beendet am 12.10.2018 um 00:11:09. |
| 1 |      |                              |                                                |

#### Availability of the new Developments

The innovations introduced here are included in the software component SAP\_BASIS as of the following Support Packages:

- 7.02 SP21 (SAPKB70221) RTC Nov 2018
- 7.31 SP23 (SAPKB73123) RTC Aug 2018
- 7.40 SP20 (SAPKB74020) RTC Aug 2018
- 7.50 SP11 (SAPK-75011INSAPBASIS) RTC March 2018
- 7.51 SP06 (SAPK-75106INSAPBASIS) RTC Apr 2018
- 7.52 SP02 (SAPK-75202INSAPBASIS) RTC May 2018

A shipment via note is not possible due to technical restrictions

#### **Further Information**

Further information about the new USMM can be found here:

- In the program within the online documentation that can be accessed via the Help Icon.
- In the SAP Portal with the following link:

https://support.sap.com/content/dam/support/en\_us/library/ssp/my-support/systems-installations/systemmeasurement/information-about-sap-system-measurement/Changes-in-the-System-Measurement-Program.pdf

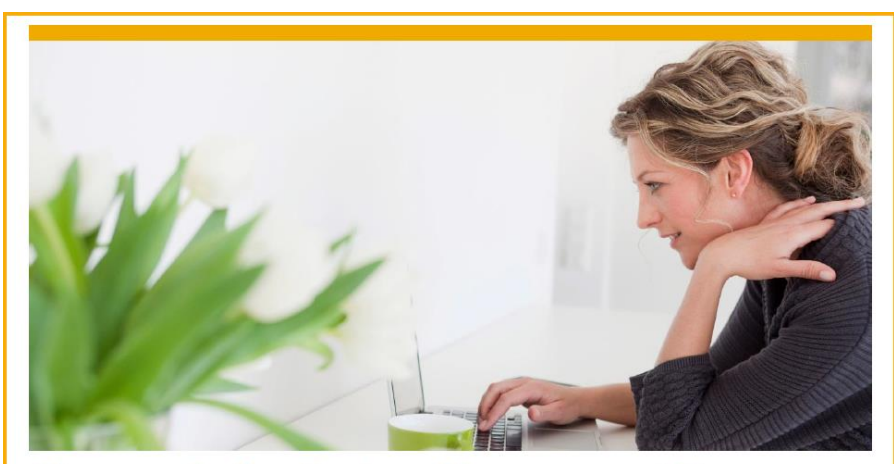

**Changes in the System Measurement Program** Introduction of the new System Measurement Program, the changes and the new features

In future, historical measurement data will also be available

- Similar to the LAW Info System, all stored measurements are displayed
- After selecting a measurement set, it is possible to:
  - Save the result locally as a XLM file
  - Display historical values of the additional check (Multiple Logon etc.)

|      | SAP                                |                                          |                                     |                            |             |                     |                       |  |  |  |  |  |
|------|------------------------------------|------------------------------------------|-------------------------------------|----------------------------|-------------|---------------------|-----------------------|--|--|--|--|--|
| •    | – Zurück zum Einstieg              |                                          |                                     |                            |             |                     |                       |  |  |  |  |  |
|      | Hinweise Prüfen Benutzerkla        | 2 3 assifizierung Vermessung durchführen | 4 5<br>Ergebnisübertragung Historie | ]                          |             |                     |                       |  |  |  |  |  |
| Verr | /ermessungshistorie                |                                          |                                     |                            |             |                     |                       |  |  |  |  |  |
| Sich | nt: [Standardsicht] V XML Ergebnis | lokal speichern                          |                                     |                            | 0           |                     |                       |  |  |  |  |  |
|      | Vermessungs-Nummer                 | Vermessen von                            | Verm. Datum                         | Vermessungszeit            |             |                     |                       |  |  |  |  |  |
| 0    | 556                                | LANGULR                                  | 02.10.2018                          | 16:54:47                   |             |                     |                       |  |  |  |  |  |
| 0    | 555                                | LANGULR                                  | 02.10.2018                          | 16:44:27                   |             |                     |                       |  |  |  |  |  |
| 0    | 554                                | GUTIERREZT                               | 02.10.2018                          | 00:45:59                   |             |                     |                       |  |  |  |  |  |
| 0    | 553                                | MOLNARS                                  | 01.10.2018                          | 17:31:29                   |             |                     |                       |  |  |  |  |  |
| 0    | 552                                | MOLNARS                                  | 01.10.2018                          | 17:21:21                   |             |                     |                       |  |  |  |  |  |
| 0    | 551                                | HUEGEL                                   | 28.09.2018                          | 10:09:22                   |             |                     |                       |  |  |  |  |  |
|      | Benutzer Details Mehrfachanmeldu   | ngen Anwender Workbench Gelö             | öschte Benutzer Abgelaufene Benutze | er Anwender Prof/Ltd. Prof | Arbeitszeit | Zukünftige Benutzer | Anmeldung nach Ablauf |  |  |  |  |  |
|      |                                    |                                          |                                     |                            |             |                     |                       |  |  |  |  |  |

If the option Save User Data was active during the measurement, the following options are offered:

- Save the LAW file of that measurement locally
- Display user data of the measurement

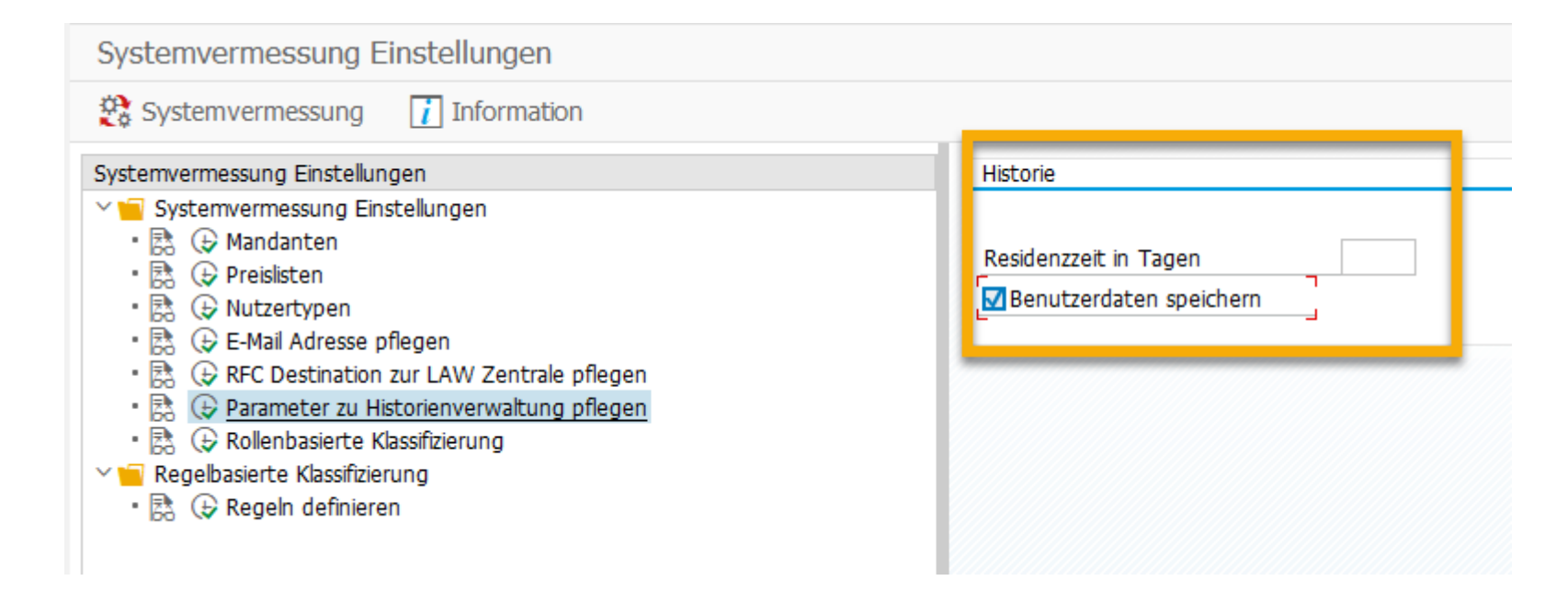

The user details of the historical measurements can be selected

| SAP                                                            |                                                                                                    | Systemvermessung           |                                           |                                                |                  |  |  |  |  |  |
|----------------------------------------------------------------|----------------------------------------------------------------------------------------------------|----------------------------|-------------------------------------------|------------------------------------------------|------------------|--|--|--|--|--|
| Hinwelse Prüfen                                                | Systemvermessung     Image: Substrate     Hinweise Prüfen   Benutzerklassifizierung     Vermessung durchführen   Ergebnisübertragung   Historie     udardsicht]   VPDF Protokoll anzeigen   LAN QULR   25.02.2019   11:10:47   LANQULR   25.02.2019   11:10:47   LANQULR   25.02.2019   11:10:47   LANQULR   25.02.2019   11:10:47   LANQULR   12:02.2019   16:16:40:08   HOLTMAN   12:02.2019   16:17:42     tzer visit   ist   ist   ist   ist   ist   ist   ist   ist   ist   ist   ist   ist   ist   ist   ist   ist   ist   ist   ist   ist   ist   ist   ist   ist   ist   ist   ist   ist   ist   ist   ist   ist   ist   ist   ist   ist   ist   ist   ist   ist   ist   ist   ist   ist   ist |                            |                                           |                                                |                  |  |  |  |  |  |
| tht: [Standardsicht] V                                         | DF Protokoll anzeigen                                                                                                    | atei lokal speichern Aktua | lisieren                                  |                                                | 1                |  |  |  |  |  |
| Vermessungs-Nummer                                             | Vermessen von                                                                                                    |                            | Verm. Datum                               | Vermessungszeit                                |                  |  |  |  |  |  |
| 614                                                            | LANGULR                                                                                                    |                            | 25.02.2019                                | 11:10:47                                       |                  |  |  |  |  |  |
| 613                                                            | LANGULR                                                                                                    |                            | 25.02.2019                                | 10:58:43                                       |                  |  |  |  |  |  |
| 612                                                            | HOLTMAN                                                                                                    |                            | 12.02.2019                                | 17:53:22                                       |                  |  |  |  |  |  |
| 611                                                            | LANGULR                                                                                                    |                            | 12.02.2019                                | 16:40:08                                       |                  |  |  |  |  |  |
| 610                                                            | HOLTMAN                                                                                                    |                            | 12.02.2019                                | 16:26:07                                       |                  |  |  |  |  |  |
| 609                                                            | HOLTMAN                                                                                                    |                            | 12.02.2019                                | 16:17:42                                       |                  |  |  |  |  |  |
| ID Vertraglicher Benutzertyp<br>Klassifizierungsart<br>Mandant | ist  ist  ist  ist  ist  ist                                                                                                    | ~                          | 단 (1) (1) (1) (1) (1) (1) (1) (1) (1) (1) |                                                |                  |  |  |  |  |  |
| Suchen                                                         | Druckversion Export V                                                                                                    |                            |                                           |                                                | ٢                |  |  |  |  |  |
| Mandant Benutzer                                               | Techn. Benutzertyp                                                                                                    | Letztes Login Datum        | ID Vertraglicher Benutzertyp              | Klassifizierungsart                            | Referenzbenutzer |  |  |  |  |  |
| 000                                                            | A Dialog                                                                                                    | 18.12.2017                 | 91 Test                                   | D Default-Benutzertyp                          |                  |  |  |  |  |  |
| 000                                                            | A Dialog                                                                                                    | 07.04.2017                 | 55 SAP Business Suite Developer           | M Manuelle Klassifikatio                       | n                |  |  |  |  |  |
| 000                                                            | A Dialog                                                                                                    | 12.02.2019                 | 91 Test                                   | D Default-Benutzertyp                          |                  |  |  |  |  |  |
| 000                                                            | A Dialog                                                                                                    | 25.02.2019                 | 91 Test                                   | D Default-Benutzertyp                          |                  |  |  |  |  |  |
| 000                                                            | A Dialog                                                                                                    | 30.09.2018                 | 91 Test                                   | M Manuelle Klassifikatio                       | n                |  |  |  |  |  |
| 000                                                            | A Dialog                                                                                                    | 25.02.2019                 | 91 Test                                   | D Default-Benutzertyp                          |                  |  |  |  |  |  |
| 000                                                            | A Dialog                                                                                                    | 20.02.2019                 | 91 Test                                   | D Default-Benutzertyp                          |                  |  |  |  |  |  |
|                                                                |                                                                                                    |                            |                                           |                                                |                  |  |  |  |  |  |
|                                                                | A Dialog                                                                                                    | 22.02.2019                 | 91 Test                                   | D Default-Benutzertyp                          |                  |  |  |  |  |  |
| 000<br>000                                                     | A Dialog<br>A Dialog                                                                                                    | 22.02.2019<br>19.02.2019   | 91 Test<br>91 Test                        | D Default-Benutzertyp<br>D Default-Benutzertyp | SEC_DEV          |  |  |  |  |  |

If no user details were saved the option will not be visible and also no LAW file can be created

| SAP                                                                                  |                                                | System                       | nvermessung                  |  |  |  |  |  |  |
|--------------------------------------------------------------------------------------|------------------------------------------------|------------------------------|------------------------------|--|--|--|--|--|--|
| Hinweise Prüfen Be                                                                   | nutzerklassifizierung Vermessung durchführen   | Ergebnisübertragung H        | 5 ——<br>istorie              |  |  |  |  |  |  |
| Sicht Standardsicht DF Protokoll anzeigen LAW Datei lokal speichern Aktualisieren () |                                                |                              |                              |  |  |  |  |  |  |
| Vermessungs-Nummer                                                                   | Vermessen von                                  | Verm. Datum                  | Vermessungszeit              |  |  |  |  |  |  |
| 614                                                                                  | LANGULR                                        | 25.02.2019                   | 11:10:47                     |  |  |  |  |  |  |
| 613                                                                                  | LANGULR                                        | 25.02.2019                   | 10:58:43                     |  |  |  |  |  |  |
| 612                                                                                  | HOLTMAN                                        | 12.02.2019                   | 17:53:22                     |  |  |  |  |  |  |
| 611                                                                                  | LANGULR                                        | 12.02.2019                   | 16:40:08                     |  |  |  |  |  |  |
| 610                                                                                  | HOLTMAN                                        | 12.02.2019                   | 16:26:07                     |  |  |  |  |  |  |
| 609                                                                                  | HOLTMAN                                        | 12.02.2019                   | 16:17:42                     |  |  |  |  |  |  |
| Mehrfachanmeldungen An<br>Sicht: [Standardsicht] V                                   | wender Workbench Abgelaufene Benutzer          | Anmeldung nach Ablauf        | 0                            |  |  |  |  |  |  |
| Mdt Benutzername Anzahl der                                                          | Mehrfachanmeldungen Spitzenwert der Mehrfachan | meldungen Datum des Spitzenw | arts der Mehrfachanmeldungen |  |  |  |  |  |  |
| 000                                                                                  | 239                                            | 3 06.02.2019                 |                              |  |  |  |  |  |  |
| 000                                                                                  | 106                                            | 2 24.01.2019                 |                              |  |  |  |  |  |  |
| 000                                                                                  | 88                                             | 3 08.01.2019                 |                              |  |  |  |  |  |  |
| 000                                                                                  | 83                                             | 2 11.02.2019                 |                              |  |  |  |  |  |  |
| 000                                                                                  | 51                                             | 3 28.01.2019                 |                              |  |  |  |  |  |  |
| 000                                                                                  | 47                                             | 3 12.02.2019                 |                              |  |  |  |  |  |  |
| 000                                                                                  | 24                                             | 2 12.02.2019                 |                              |  |  |  |  |  |  |
| 000                                                                                  | 19                                             | 2 28.01.2019                 |                              |  |  |  |  |  |  |

#### Availability of further innovations

The USMM History will be available from the following Support Packages in the software component SAP\_BASIS:

- 7.02 SP22 (SAPKB70222)
   RTC Nov 2019
- 7.31 SP25 (SAPKB73125) RTC July 2019
- 7.40 SP22 (SAPKB74022) RTC July 2019
- 7.50 SP15 (SAPK-75015INSAPBASIS) RTC June 2019
- 7.51 SP08 (SAPK-75108INSAPBASIS) RTC April 2019
- 7.52 SP04 (SAPK-75204INSAPBASIS) RTC April 2019
- 7.53 SP02 (SAPK-75302INSAPBASIS) RTC June 2019

#### **Digital Access Report**

The measurement of the Digital Access Documents is not part of the standard measurement for the time being. In order to still have an overview of the values, a separate report can be executed, which calls the measurement function modules and displays measured values.

- The functionality is started by the transaction RSUVM\_DAC or the execution of a report with the same name
- The period of the measurement can be chosen
- The last results are displayed
- If a new measurement is started the old results will be overwritten

#### **Digital Access Report**

| Digital Access Repor                     | Digital Access Report |                              |                                           |                  |            |                                                          |                               |                                   |  |           |  |  |
|------------------------------------------|-----------------------|------------------------------|-------------------------------------------|------------------|------------|----------------------------------------------------------|-------------------------------|-----------------------------------|--|-----------|--|--|
| ( 🗟 🔁                                    |                       |                              |                                           |                  |            |                                                          |                               |                                   |  |           |  |  |
|                                          |                       |                              |                                           |                  |            |                                                          |                               |                                   |  |           |  |  |
| Vermessen von                            | Jobs geplant          | geplant 0 Jobs abgebrochen 0 |                                           |                  | 0          | <ul> <li>Letztes abgeschlossenes Kalenderjahr</li> </ul> |                               |                                   |  |           |  |  |
| Verm. Datum 14.01.2019                   |                       |                              | Jobs aktiv 0 Jobs beende                  |                  |            | et                                                       | 9                             | OLetzten 12 abgeschlossene Monate |  |           |  |  |
| Vermessungszeit 16:52:39                 |                       |                              |                                           |                  |            |                                                          | O Benutzerdefinieter Zeitraum |                                   |  |           |  |  |
|                                          |                       |                              |                                           |                  |            |                                                          |                               |                                   |  |           |  |  |
| Status Vermessung                        | Erfolgreich Beendet   |                              |                                           |                  |            |                                                          |                               | Start Datum                       |  | End Datum |  |  |
|                                          |                       |                              |                                           |                  |            |                                                          |                               |                                   |  |           |  |  |
|                                          |                       |                              |                                           |                  |            |                                                          |                               |                                   |  |           |  |  |
|                                          | Ι Σ 🖌 🧞 🖌 📄           | 4 ==                         | 🌆   🧵                                     |                  |            |                                                          |                               |                                   |  |           |  |  |
| Appl Name der Applikation                |                       | Einh.                        | Name der Metrik                           |                  |            | Start Datum                                              | End Datum                     | Anzahl                            |  |           |  |  |
| 4030 Potential Sales Documer             | nts                   | 4031                         | 31 Sales Order Line Item (in K)           |                  |            | 01.01.2017                                               | 31.12.2017                    | 123                               |  |           |  |  |
| 4030 Potential Sales Documer             | nts                   | 4032                         | 2 Sales Contract Line Item (in K)         |                  |            | 01.01.2017                                               | 31.12.2017                    | 4256                              |  |           |  |  |
| 4030 Potential Sales Documer             | nts                   | 4034                         | 34 Sales Sched. Agreemt Releases (in K)   |                  |            | 01.01.2017                                               | 31.12.2017                    | 555                               |  |           |  |  |
| 4040 Potential Purchase Docu             | ments                 | 4041                         | 41 Purchase Order Line Item (in K)        |                  |            | 01.01.2017                                               | 31.12.2017                    | 3                                 |  |           |  |  |
| 4040 Potential Purchase Docu             | iments                | 4042                         | J42 Purch. Requisition Line Item (in K)   |                  |            | 01.01.2017                                               | 31.12.2017                    | 45                                |  |           |  |  |
| 4050 Potential Invoice Docume            | ents                  | 4051                         | J51 Billing Document Line Item (in K)     |                  |            | 01.01.2017                                               | 31.12.2017                    | 26                                |  |           |  |  |
| 4050 Potential Invoice Docume            | ents                  | 4052                         | J52 Billing Doc. Request Line Item (in K) |                  |            | 01.01.2017                                               | 31.12.2017                    | 787                               |  |           |  |  |
| 4050 Potential Invoice Docume            | ents                  | 4053                         | Supplier Invoice Lin                      | e Item (in K)    |            | 01.01.2017                                               | 31.12.2017                    | 8546                              |  |           |  |  |
| 4060 Potential Manufacturing [           | Documents             | 4061                         | J61 Production Order (in K)               |                  |            | 01.01.2017                                               | 31.12.2017                    | 255                               |  |           |  |  |
| 4060 Potential Manufacturing [           | Documents             | 4062                         | Process Order (in K                       | ()               |            | 01.01.2017                                               | 31.12.2017                    | 111                               |  |           |  |  |
| 4060 Potential Manufacturing             | Documents             | 4063                         | Manufacturing Conf                        | irmation (in K)  |            | 01.01.2017                                               | 31.12.2017                    | 156                               |  |           |  |  |
| 4070 Potential Material Docum            | nents                 | 4071                         | Material Document                         | Line Item (in K) |            | 01.01.2017                                               | 31.12.2017                    | 15                                |  |           |  |  |
| 4080 Potential Quality Manage            | ement Documents       | 4081                         | Defect (in K)                             |                  |            | 01.01.2017                                               | 31.12.2017                    | 28                                |  |           |  |  |
| 4080 Potential Quality Manage            | ement Documents       | 4083                         | Inspection Result (in                     | n K)             |            | 01.01.2017                                               | 31.12.2017                    | 189                               |  |           |  |  |
| 4080 Potential Quality Manage            | ement Documents       | 4084                         | Inspection Point Re                       | sult (in K)      |            | 01.01.2017                                               | 31.12.2017                    | 354                               |  |           |  |  |
| 4090 Potential Service & Main            | tenance Docs          | 4091                         | Service/Maintenanc                        | e Order (in K)   |            | 01.01.2017                                               | 31.12.2017                    | 756                               |  |           |  |  |
| 4090 Potential Service & Main            | tenance Docs          | 4092                         | Service/Maint. Notif                      | ication (in K)   |            | 01.01.2017                                               | 31.12.2017                    | 356                               |  |           |  |  |
| 4090 Potential Service & Main            | tenance Docs          | 4093                         | Service/Maint. Conf                       | firmation (in K) |            | 01.01.2017                                               | 31.12.2017                    | 488                               |  |           |  |  |
| 4100 Potential Financial Docu            | ments                 | 4101                         | Financial Document                        | t Item (in K)    |            | 01.01.2017                                               | 31.12.2017                    | 585                               |  |           |  |  |
| 4110 Potential Time Management Documents |                       |                              | Time Sheet Record                         |                  | 01.01.2017 | 31.12.2017                                               | 56                            |                                   |  |           |  |  |

#### Availability of further innovations

The Digital Access Report RSUVM\_DAC will be available from the following Support Packages in the software component SAP\_BASIS:

RTC planned for Jan 2020

- 7.02 SP22 (SAPKB70222)
   RTC Nov 2019
- 7.31 SP26 (SAPKB73126)
- 7.40 SP23 (SAPKB74023)
- 7.50 SP17 (SAPK-75017INSAPBASIS)
- RTC planned for Jan 2020
  - RTC planned for Feb 2020
- 7.51 SP09 (SAPK-75109INSAPBASIS) RTC Nov 2019 (with note 2828650)
- 7.52 SP05 (SAPK-75205INSAPBASIS) RTC Okt 2019 (with note 2828650)
- 7.53 SP04 (SAPK-75304INSAPBASIS) RTC planned for April 2020
- 7.54 SP01 (SAPK-75401INSAPBASIS) RTC n.n.

# Thanks for your interest!

Contact information:

Ulrich Lang Global License Audit & Compliance Dietmar Hopp Allee 16 69190 Walldorf T: +49 6227 7-62490 mailto: ul.lang@sap.com

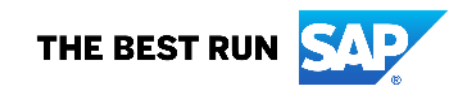